## Installing the Bridge Docker

You can create Docker containers from the BRIDGE images using **docker-compose**. This includes the following steps:

### Step 1: Extract the Software

Load the BRIDGE Docker image with

docker image load -i bridge-<version>.tar

## Step2: Configure the Installation Settings

To configure the settings of the Docker image, you need to put your configuration in a **docker-compose. yml** file.

1. Create a folder to contain the BRIDGE Docker configuration.

Please note that the docker-compose project is named after this folder, and also the created Docker containers. Naming convention for the Docker containers is: <docker -compose project name>\_bridge\_1.

2. Create a file **docker-compose.yml** to the previously created folder. This file should have the following content:

```
services:
 bridge:
   image: 'bridge:${VERSION:-7.7.0}'
   hostname: '${BRIDGE_SERVER_HOSTNAME:}'
       environment:
     - 'BRIDGE_SERVER_HOSTNAME=${BRIDGE_SERVER_HOSTNAME}'
   restart: always
   ports:
      - '${HOST_BRIDGE_PORT:-8080}:8080'
     - '${HOST_PORTS}:${CONTAINER_PORTS}'
   volumes:
      - 'bridge_data:/opt/bridge_data/'
      - './${BRIDGE_SERVER_HOSTNAME}_key.pem:/opt/bridge_data/proxies
/conf/${BRIDGE_SERVER_HOSTNAME}_key.pem'
      - './${BRIDGE_SERVER_HOSTNAME}_cert.pem:/opt/bridge_data
/proxies/conf/${BRIDGE_SERVER_HOSTNAME}_cert.pem
volumes:
 bridge_data:
   driver: local
```

Here, you can change the following settings:

| Line | Setting                                 | Description                                                                                                    | Allowed<br>Values /<br>Example     |
|------|-----------------------------------------|----------------------------------------------------------------------------------------------------|------------------------------------|
| 6    | services<br>/bridge<br>/environ<br>ment | Specify a proxy node name for your BRIDGE installation. You can use the environment variables \${BRIDGE_PROXY_HOSTNA ME} and \${BRIDGE_SERVER_HOSTNAME}, or specify a fix filename. | a string                           |
|      |                                         |                                                                                                    | \${BRIDGE_PR<br>OXY_HOSTNAM<br>E}  |
|      |                                         |                                                                                                    | \${BRIDGE_SE<br>RVER_HOSTNA<br>ME} |

| On   | this | Page.  |
|------|------|--------|
| 0.11 | una  | i age. |

- Step 1: Extract the SoftwareStep2: Configure the
- Installation Settings
  Step 3: Start the Container
- Step 3: Start the Contain
   Step 4: Checking the Installation

#### **Related Pages:**

 Checking the Installation
 Troubleshooting Bridge Installation

**Related Documentation:** 

• Docker compose

| 7     | services<br>/bridge<br>/restart           | Define if the BRIDGE Docker container should be started<br>automatically, e.g. on host reboot. Delete this line, if you do<br>not want to start the container automatically.<br>For more information on Docker restart refer to the Docker<br>documentation pages.                                                                                                    | al<br>w<br>a<br>ys | Restart<br>BRIDGE<br>container<br>on host<br>reboot. |  |
|-------|-------------------------------------------|----------------------------------------------------------------------------------------------------|--------------------|------------------------------------------------------|--|
| 13/14 | services<br>/bridge<br>/volumes<br>/*.pem | <ul> <li>Mount the proxy certificate files into the container. This works with intermediate certificates as well.</li> <li>Copy the certificate files to the folder the docker-compose.yml resides in, or specify a valid path instead of ./.</li> <li>You can use the environment variables \${BRIDGE_PROX Y_HOSTNAME} and \${BRIDGE_SERVER_HOSTNAME}, or specify a fix filename.</li> </ul> |                    |                                                      |  |

3. To define the variables used in the **docker-compose.yml**, create a **.env** file in the same folder the **docker-compose.yml** resides in.

| Variable                       | Description                                                                                                    | Mandatory                                       | Allow<br>Value<br>Exam                                          | red<br>es /<br>iple             |
|--------------------------------|----------------------------------------------------------------------------------------------------|-------------------------------------------------|-----------------------------------------------------------------|---------------------------------|
| BRIDGE_S<br>ERVER_HO<br>STNAME | Provide your BRIDGE hostname (that matches with the BRIDGE license).                                                                                                    | 0                                               | BRIDGE_SER<br>VER_HOSTNA<br>ME='bridge<br>.scheer-<br>acme.com' |                                 |
| BRIDGE_P<br>ROXY_HOS<br>TNAME  | Provide your BRIDGE proxy hostname (that matches with the proxy license).                                                                                                    |                                                 | BRIDGE_PRO<br>XY_HOSTNAM<br>E='proxy.<br>scheer-<br>acme.com'   |                                 |
| COMPOSE_<br>PROJECT_<br>NAME   | Define the Docker compose project name. This name is used as a prefix for all BRIDGE volumes and containers.                                                                          |                                                 | COMPOSE_PR<br>OJECT_NAME<br>=bridge_pr<br>od                    |                                 |
|                                | Once you have defined a project name and installed the BRIDGE, do not change the project name anymore.                                                                                |                                                 |                                                                 |                                 |
| VERSION                        | Provide the version of the Docker image.                                                                                                    | VERSION=7.<br>8.0                               |                                                                 |                                 |
| HOST_BRI<br>DGE_PORT           | Provide the BRIDGE port on the host.                                                                                                    |                                                 | HOST_BR<br>E_PORT=                                              |                                 |
|                                |                                                                                                    |                                                 | Defau<br>It                                                     | 8080                            |
| HOST_POR<br>TS                 | Map BRIDGE Docker ports to the ports of the host. You can specify a single port or a range FROM-TO.<br>The HOST_PORTS and CONTAINER_PORTS must have a matching count of port numbers. | HOST_PORTS<br>=1443<br>HOST_PORTS<br>=1443-1444 |                                                                 |                                 |
| CONTAINE<br>R_PORTS            | We recommend to route all service calls via the same proxy, so at least one more proxy mapping will be needed (as shown in the example).                                              |                                                 | CONTA<br>PORTS<br>CONTA<br>PORTS<br>444                         | INER_<br>=443<br>INER_<br>=443- |

### Step 3: Start the Container

Start the container by running the following command:

docker-compose up

To run the container in the background, use:

docker-compose up -d

You can stop the container using

docker-compose stop

If you change the Docker configuration in **docker-compose.yml**, you need to restart the Docker container (stop/up) to apply the changes.

# Step 4: Checking the Installation

If you want to check the installation, continue with Checking the Installation.